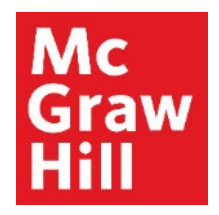

Because learning changes everything."

# Accessing the Textbook in ALEKS

Liberty University Digital Training Series

Student

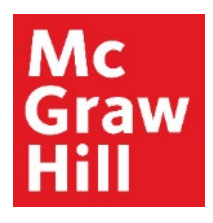

### Step 1

Log into your Canvas account and navigate to your course. Click on any ALEKS link in your course, for example, the eBook link in **"Student Resources"** module.

| Ly 🛛 😳 CANVAS                               |                                                       | Account       | Dashboard | Courses | Calendar              | Inbox           | History                                                                                                    | Commons          | Resources |  |  |
|---------------------------------------------|-------------------------------------------------------|---------------|-----------|---------|-----------------------|-----------------|----------------------------------------------------------------------------------------------------|------------------|-----------|--|--|
| COURSE MENU MATH114_LUO_MAST                | ER_202220D > Modules                                  |               |           |         |                       |                 |                                                                                                    |                  |           |  |  |
|                                             | MATH114_LUO_MASTER_202220D                            |               |           |         |                       |                 | lãi vi                                                                                                    | ew Course Stream |           |  |  |
| Home                                        | Recent Announcements                                  |               |           |         | Export Course Content |                 |                                                                                                    |                  |           |  |  |
| Announcements<br>Assignments<br>Discussions | Welcome to Canvas!<br>View Announcement               |               |           |         |                       |                 | Image: Second second second |                  |           |  |  |
| Quizzes                                     | 1                                                     |               |           |         | COLLAPSE ALL          | TO DO           | )                                                                                                    |                  |           |  |  |
| Grades                                      |                                                       |               |           |         |                       | Nothin          | ng for now                                                                                                    |                  |           |  |  |
| People                                      | ✓ Student Resources                                   |               | (100%)    |         |                       | RECENT FEEDBACK |                                                                                                    |                  |           |  |  |
| Modules                                     |                                                       |               |           |         |                       | Not             | Nothing for now                                                                                                    |                  |           |  |  |
| My Media                                    | Ebook Links                                           |               |           |         |                       |                 |                                                                                                    |                  |           |  |  |
| Bookstore                                   | Sobecki & Mercer: Math in Our World: A Quantitative R | leasoning App | oroach    |         |                       |                 |                                                                                                    |                  |           |  |  |
|                                             | Physical Textbooks and Resources                      |               |           |         |                       |                 |                                                                                                    |                  |           |  |  |
|                                             | ල් Purchase: Bookstore                                |               |           |         |                       |                 |                                                                                                    |                  |           |  |  |
|                                             | Technical Help                                        |               |           |         |                       |                 |                                                                                                    |                  |           |  |  |

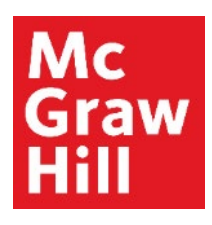

## Step 2 Click the Load button to launch ALEKS in a new tab

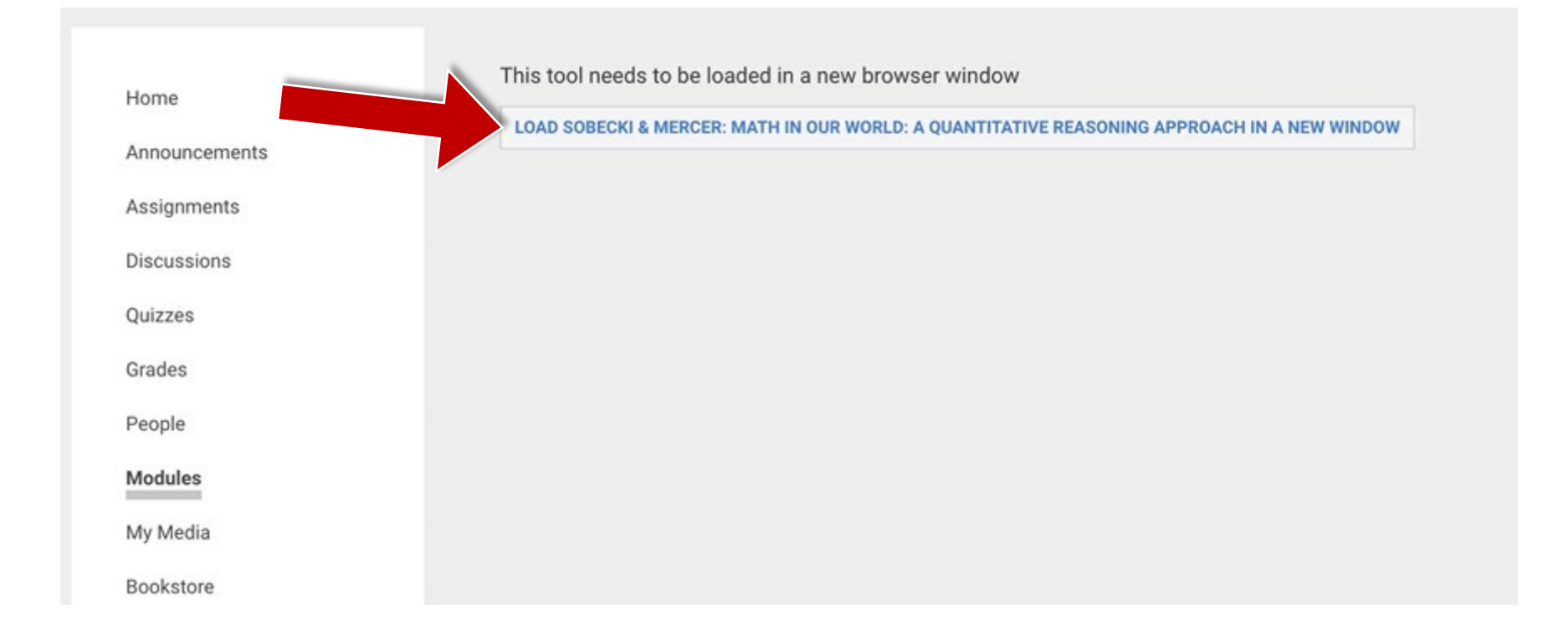

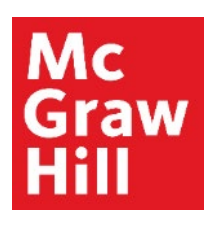

#### Step 3

Then click the course name you wish to access.

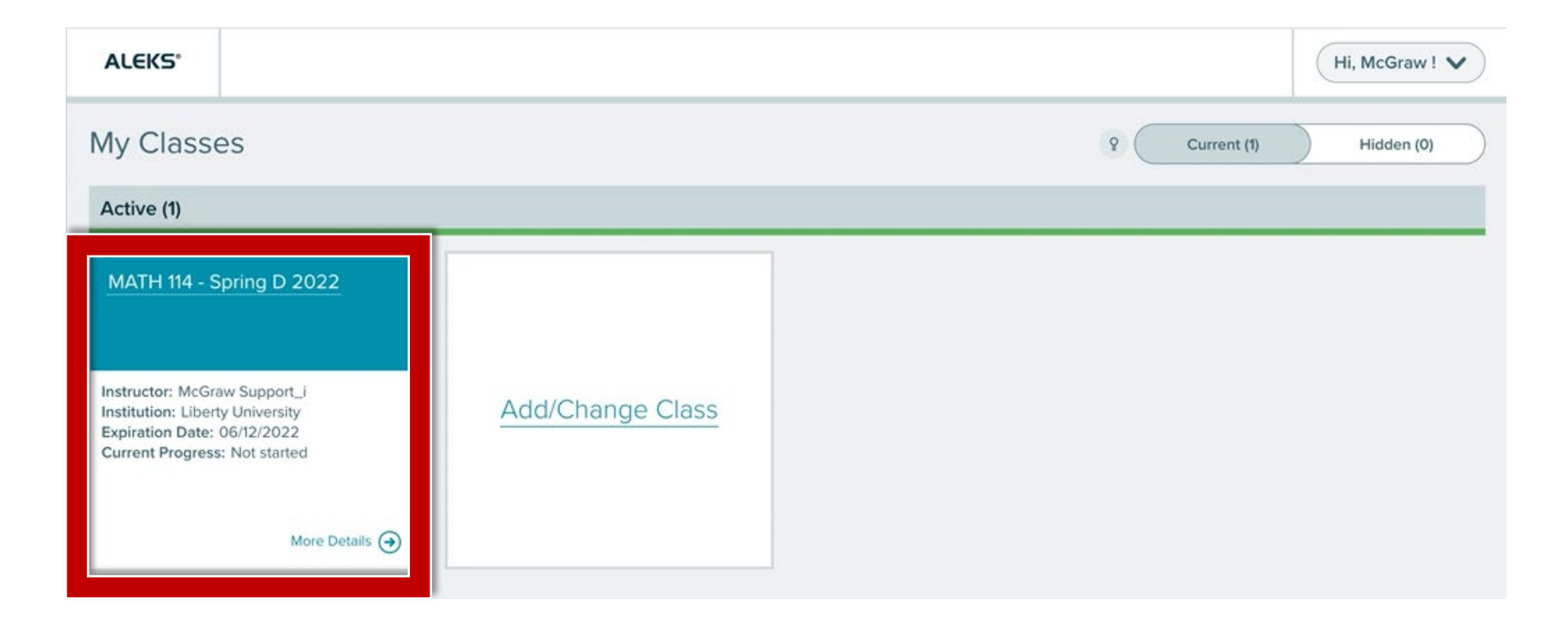

### Mc Graw Hill

#### Step 4

Click on the **Main Menu (A)**. Click on **"Textbook" (B)** to expand the menu. Then click **E-Book (C)** to launch your textbook.

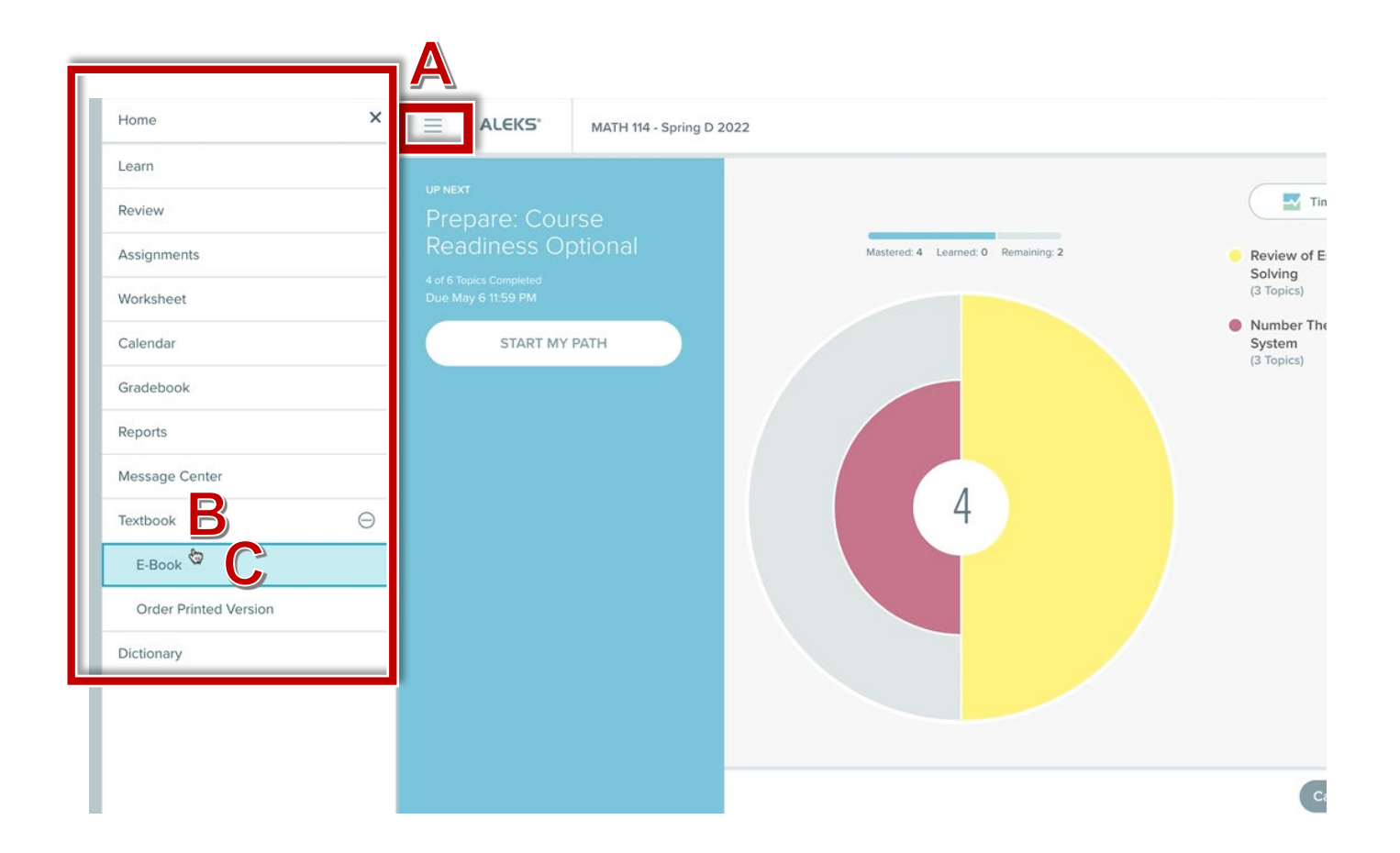

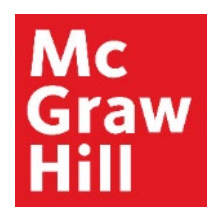

# **eBook Navigation: Overview**

- A. Main Menu (Table of Contents)
- B. Section Navigation
- C. Search Tool

- D. Change Font
- E. Back Button
- F. Read Aloud

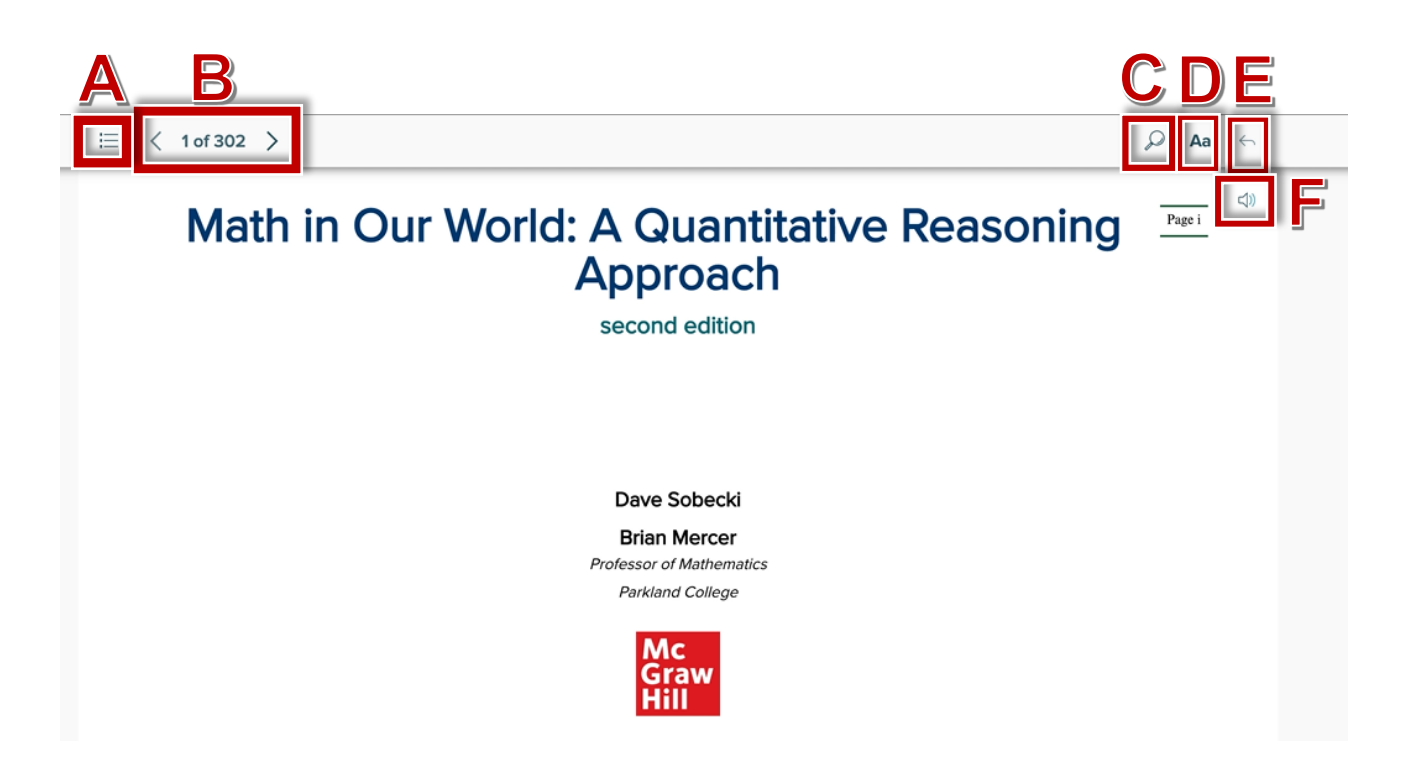

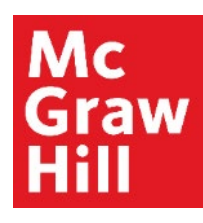

## eBook Navigation: Main Menu and Table of Contents

Click to expand and collapse the different sections. Click the link to access the specific part of the text, for example the **Lesson 1-1 Prep Skills**.

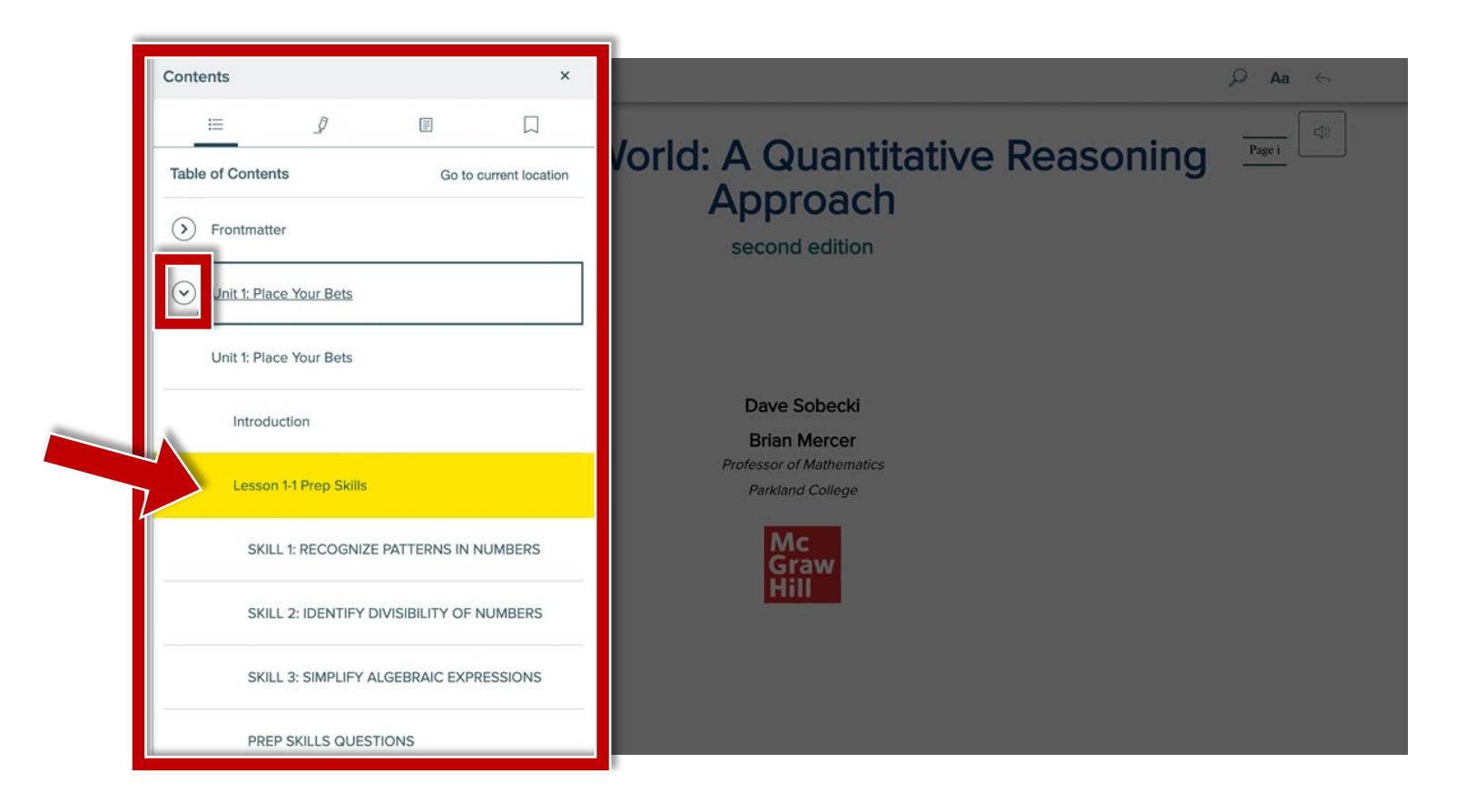

# Мс Graw

# eBook Navigation: Page and Section Navigation

- A. Use the arrows to navigate from section to section.
- Β. Use the scroll bar to move up and down the page.

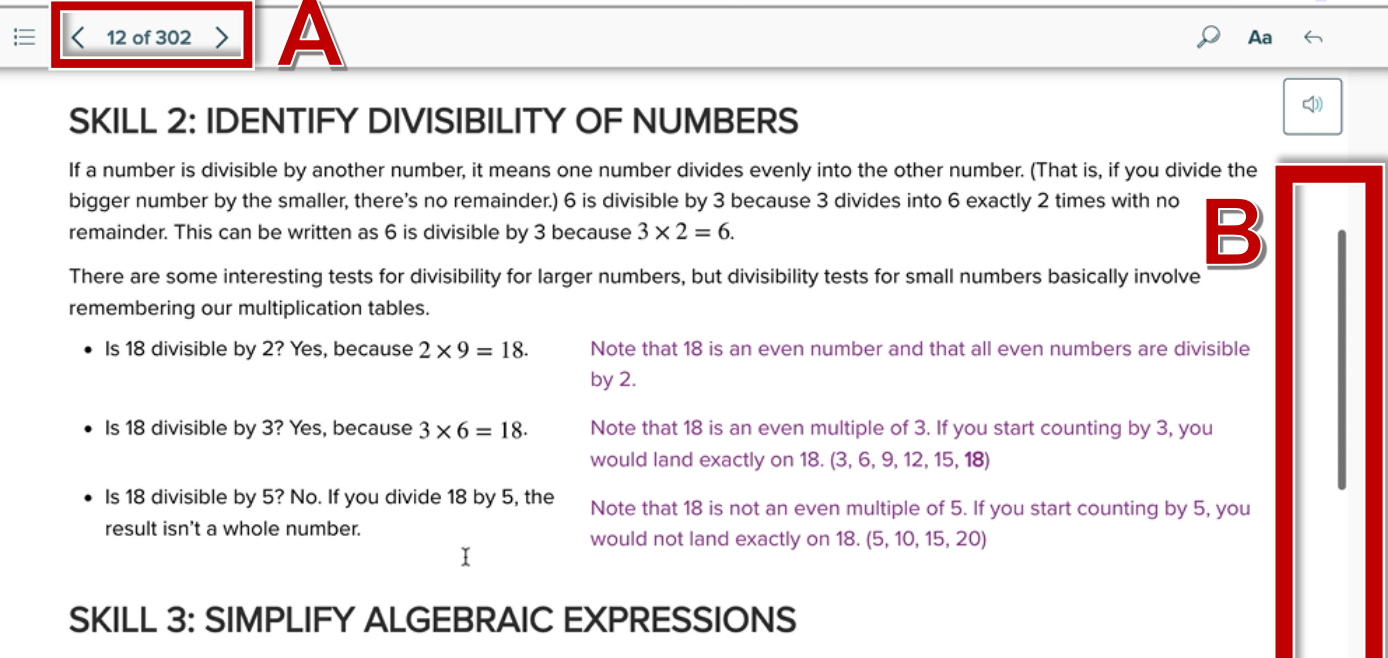

Two of the fundamental tools used in simplifying algebraic expressions are the distributive property and combining like terms. Assessing and keeping track of the number of terms is critical. Terms are constants, variables, or expressions that are added or subtracted.

• 6x + 5 - 2x = 4x + 5

• 
$$-3(2c+7) = -6c - 21$$

$$7y - 5(3y - 8) = 7y - 15y + 40$$
$$= -8y + 40$$

Combine like terms.

Use the distributive property.

Distribute the -5. Combine like terms.

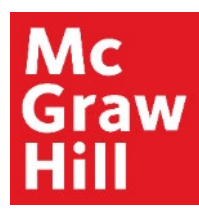

# **eBook Navigation: Annotation Features Part 1**

When you select a portion of the text, the annotation menu will automatically appear where you can:

- A. Highlight text (multiple colors available) E. Mark the Page
- B. Underline text
- C. Box text
- D. Circle text

- F. Make a Note
- G. Have the selected portion Read Aloud to you

| Lesson 1-1 Pre                | ep Skills                                                                             |                |
|-------------------------------|---------------------------------------------------------------------------------------|----------------|
|                               |                                                                                       |                |
| SKILL 1: RECOGN               | NIZE PATTERNS IN NUMBERS                                                              |                |
| Recognizing a pattern in a li | st of numbers can allow us to predict the next few numbers in the list. One common pa | ttern that can |
| to recognize is whe           | F G close                                                                             | constant by    |
|                               | to each number will lead to the next number.                                          |                |
| • 5, 1, -5, -/, -11           | Subtracting 4 from each number will lead to the next number.                          |                |
| • 2, 20, 200, 2,000           | Multiplying each number by 10 will lead to the next number.                           |                |
|                               |                                                                                       |                |

# **eBook Navigation: Annotation Features Part 2**

To access your annotations later, click the **Main Menu** button. Here you can :

- A. Access your highlights
- B. Access your notes
- C. Access your placemarks (bookmarks)
- D. Download your annotations, and the related portion of text, in a PDF
- E. Click your annotation to return to that portion of the book

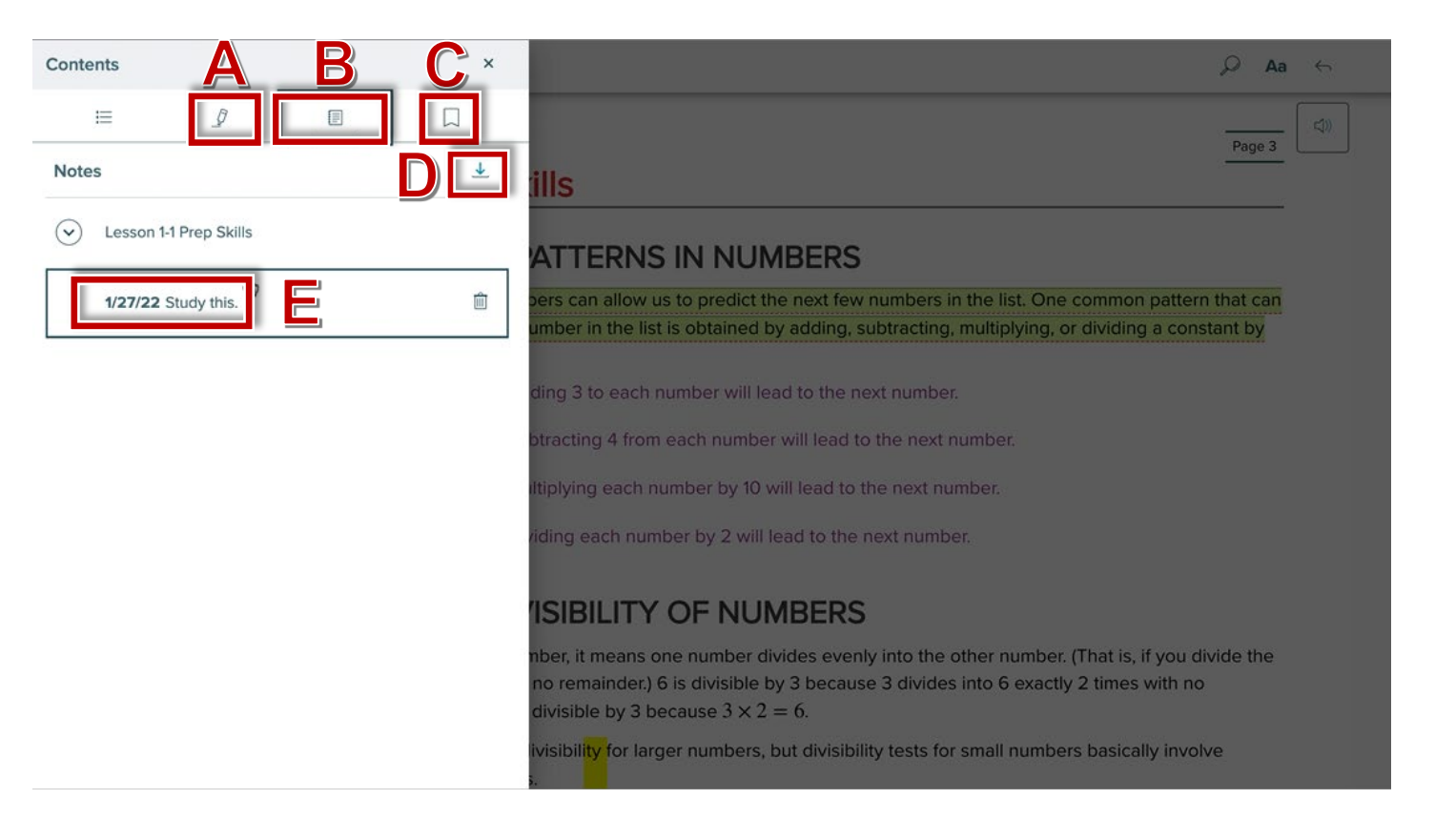

#### Mc Graw Hill

## **Return to ALEKS**

To return to ALEKS, navigate to the ALEKS tab in your browser.

| 😈 Sobecki & Mercer: Math in Our 🗙 🔓                         | A ALEKS - Melissa Taylor - Home 🗙 | A ALEKS: Melissa Taylor | × +                                             |                            |                      |        |       |     | 3    | ٥ | $\times$ |
|-------------------------------------------------------------|-----------------------------------|-------------------------|-------------------------------------------------|----------------------------|----------------------|--------|-------|-----|------|---|----------|
| $\leftrightarrow$ $\rightarrow$ C $	arrow$ www-awa.aleks.co | om/alekscgi/x/Isl.exe/13mnf       | QVP-KwPdBqkfC52zRxTCgrf | EG6NRHq8qLzrCvLBa-PGv                           | dYR12f-E-u3dyzGXFyPmdu     | cW6JgXnDERgUw (      |        | ) 🖏 * | • • | ) E. |   |          |
| Contents                                                    |                                   |                         |                                                 |                            |                      | 🔎 🗛    | ÷     |     |      |   |          |
| i= _9                                                       | Export All N                      |                         |                                                 |                            |                      | Page 3 |       |     |      |   |          |
| Notes                                                       | <u>↓</u>                          | ls                      |                                                 |                            |                      |        |       |     |      |   |          |
| C Lesson 1-1 Prep Skills                                    |                                   |                         |                                                 |                            |                      |        |       |     |      |   |          |
|                                                             | ~                                 | ATTERING                | NUMBERS                                         |                            |                      |        |       |     |      |   |          |
| 1/27/22 Study this.                                         | W                                 | umber in the list is of | predict the next few r<br>btained by adding, su | ibtracting, multiplying, o | or dividing a consta | ant by |       |     |      |   |          |
|                                                             |                                   | ding 3 to each numb     | per will lead to the ne                         | xt number.                 |                      |        |       |     |      |   |          |
|                                                             |                                   | btracting 4 from eac    | h number will lead to                           | the next number.           |                      |        |       |     |      |   |          |
|                                                             |                                   | Iltiplying each numb    | er by 10 will lead to th                        | ne next number.            |                      |        |       |     |      |   |          |

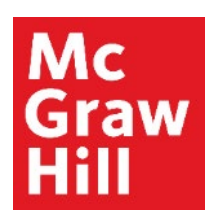

#### **Return to Canvas**

To return to Canvas, you can either close out of the ALEKS tab or navigate to the Canvas tab in your browser.

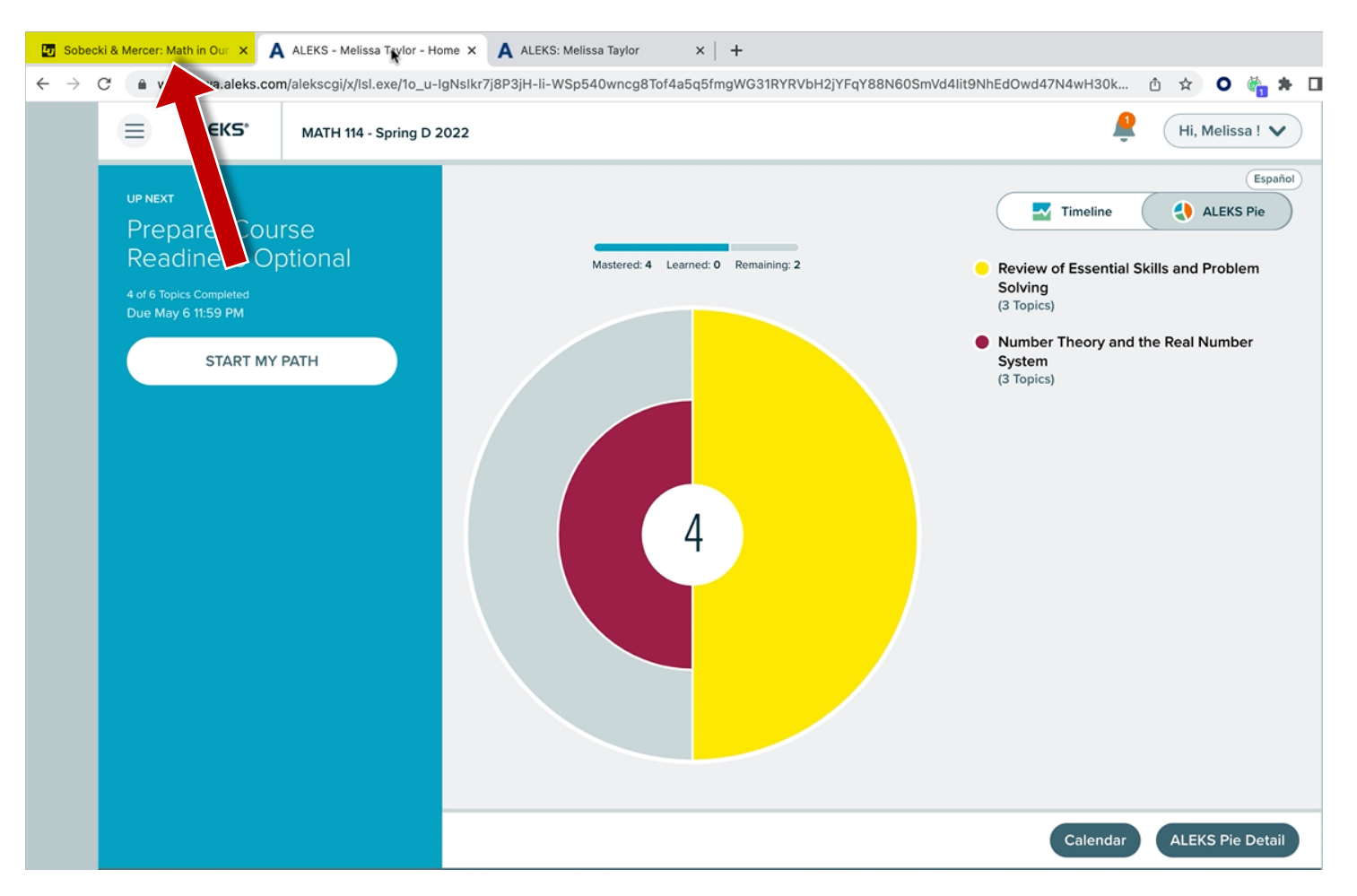

**Support and Resources** 

#### **TECH SUPPORT & FAQ:**

CALL: (800) 258-2374

EMAIL: aleks.com/support/form/

MONDAY-THURSDAY: 7 AM – 1 AM ET FRIDAY: 7 AM - 9 PM ET SUNDAY: 4 PM – 1 AM ET

SUBMIT A SUPPORT TICKET: https://www.aleks.com/support/form/

#### **FIND MORE SUPPORT:**

supportateverystep.com

#### **FIND MORE TIPS:**

mheducation.com/highered/aleks